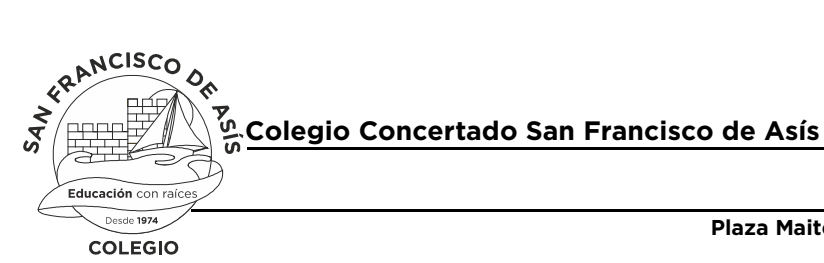

Plaza Maite Alcázar Zambrano Urbanización "El Coto" Teléfono: 952 47 34 24 Fax: 952 47 68 03 Web: www.colegiosanfranciscodeasis.com E-mail: administracion@colegiosanfranciscodeasis.com 29651 Mijas-Costa (Málaga)

Código del Centro: 29007044

# LICENCIAS DIGITALES LIBROS DE TEXTO

Les informamos que se ha llegado a un acuerdo con la Editorial Anaya, con la que trabajamos habitualmente la mayoría de nuestros libros de texto, por el cual los alumnos de este curso podrán contar con las licencias digitales de las materias instrumentales durante este curso.

Estas licencias le permiten al alumno visualizar los libros digitales de DOS FORMAS DISTINTAS:

(Validez de la licencia en ambos casos hasta el 30 de Septiembre de 2017)

1- A través de <u>www.anayaeducacion.es</u> en el apartado "web del alumnado" en modo online:

# (RECOMENDADO)

En este caso es muy sencillo pues el alumno lo único que tiene que hacer es entrar en el apartado de web del alumnado con su usuario y contraseña. La primera vez deberá registrarse según los parámetros que le marca la página web. Una vez dentro en la parte superior derecha hay una pestaña azul que pone <u>"añadir licencia".</u> Una vez pinche le saldrá un recuadro que será donde tenga que introducir la misma. A partir de ahí, cada vez que entre podrá acceder de forma online a todos los libros digitales para los cuales se le ha proporcionado dicha licencia. Siendo on-line este acceso solo es posible si se cuenta con conexión a internet.

2- También se pueden descargar para trabajar <u>off-line a través del visor Blinklearning</u>: En este caso también es sencillo pero hay que dar algún paso más. Esta segunda opción tiene la ventaja que solo necesita internet en el momento de la descarga. Una vez descargados los libros ya se pueden utilizar en los distintos dispositivos de forma off-line, es decir sin necesidad de conexión a internet. Cada licencia permite la descarga hasta <u>un máximo de tres</u> <u>dispositivos</u>. Es decir por ejemplo el PC de casa, un portátil y una tablet. Este proceso lo normal es que lo realice cada alumno en su casa utilizando una red wifi.

La licencia de cada libro es un código alfanumérico que le será suministrado en clase a los alumnos.

A continuación les damos las instrucciones con los pasos a seguir, por si algún alumno quisiera hacer también la descarga con el visor Blinklearning:

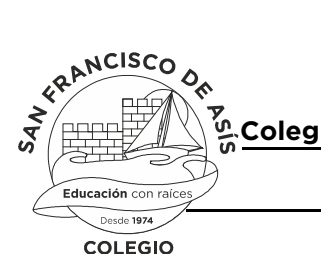

Plaza Maite Alcázar Zambrano Urbanización "El Coto" Teléfono: 952 47 34 24 Fax: 952 47 68 03 Web: www.colegiosanfranciscodeasis.com E-mail: administracion@colegiosanfranciscodeasis.com 29651 Mijas-Costa (Málaga)

### Código del Centro: 29007044

# Descarga de los libros digitales en el visor Blinklearning

La visualización de los libros digitales es posible en todos los dispositivos. Los visores están disponibles para ordenadores PC y Mac y para tabletas Android y iPad desde la web de Blinklearning (<u>www.blinklearning.com</u>). Gracias a su funcionalidad offline, el profesor pueden acceder al libro aunque no tengan conectividad.

Para poder descargar los libros digitales en la aplicación Blinklearning hay que seguir los siguientes pasos:

# Paso 1. Descarga e instalación del visor Blinklearning

- Para iPad. Descargar e instalar Blinklearning gratuitamente desde el AppleStore.
- Para Android. Descargar e instalar Blinklearning gratuitamente desde GooglePlay.
- Para PC y Mac: Descargar e instalar el visor Blinklearning gratuitamente desde la página de Blinklearning. Los cinco botones que hay en la página permiten la descarga de los diferentes visores. Pulsando el de PC, Mac y Linux, podemos descargar el correspondiente a nuestro sistema operativo.

Al pulsar en el icono correspondiente, aparecerá un cuadro para la descarga de un fichero ejecutable .exe. Haciendo doble clic en el el fichero blinkoffline.exe, el visor se instalará en nuestro escritorio.

# Paso 2. Activación de libros en el visor Blinklearning

 Al acceder a la aplicación por primera vez se le pedirá que se registre en la misma, haciendo click en el enlace "¿Aún no eres usuario?". En el caso del visor para PC, la activación tiene que realizarse a través de la página web pulsando el botón "Crear una cuenta ahora".

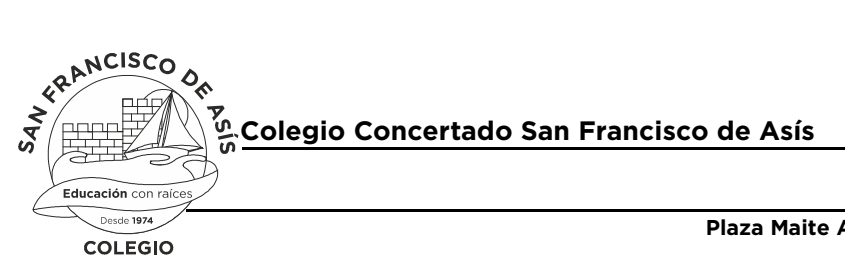

Código del Centro: 29007044

#### Dirección del Centro

Al pulsar este botón aparecerá

Plaza Maite Alcázar Zambrano Urbanización "El Coto" Teléfono: 952 47 34 24 Fax: 952 47 68 03 Web: www.colegiosanfranciscodeasis.com E-mail: administracion@colegiosanfranciscodeasis.com 29651 Mijas-Costa (Málaga)

# Entra en Blink

- Introducir el código (licencia marsupial) del libro que se quiere descargar.
- Terminar de rellenar el formulario y registrarse.
- Una vez registrado, accederá directamente al contenido correspondiente a la licencia.
- En la barra lateral verá el icono para añadir nuevos libros el espacio donde puede teclear el código.
  - En todo este proceso, hay que mantener la conexión a internet para que se complete la descarga del material.

El proceso de descarga se completa en tres fases: conectando, descargando, instalando. Después de terminar el proceso, será posible acceder a los libros sin necesidad de estar conectado a Internet.

Todos los libros de los que disponga el alumno quedarán almacenados para que sean accesibles de forma offline (excepto para aquellos elementos cómo enlaces web en los que es necesaria la conectividad).

Esperando que esta medida sea de su agrado, le enviamos un cordial saludo

La Dirección